# "How do I create landscape pages in Word?"

In Word, there are two types of page orientation:

- Portrait (vertical)
- Landscape (horizontal)

You can change the page orientation for a **whole** document or for sections of a document.

**Note** - Be aware that changing page orientation may affect the appearance of headers and footers within your document. You can fix this manually.

## Changing page orientation for a whole document

When you open Word, new, blank documents are portrait by default. To change the page orientation to landscape for **every page** in the open document:

- 1. Click the **Page Layout** tab.
- 2. In the Page Setup group, click Orientation.
- 3. Select Landscape.

# Changing page orientation for sections of a document

When you are writing up your academic work, you may find that some of your tables and figures look better when presented on a landscape page, even though the rest of your document is portrait.

To create landscape pages within a portrait document, you must first define each landscape page range as a new section (using **section breaks**). You can then make independent changes to each section.

#### What are section breaks?

Section breaks allow you to isolate sections of your document in which you will do something different e.g. create a landscape page. A document can contain as many section breaks as you need.

Tips for working with section breaks

– Click the **Home** tab, then click the **Show/Hide** button.

This switches on formatting marks, which labels **section breaks** in your document so they are easier to find.

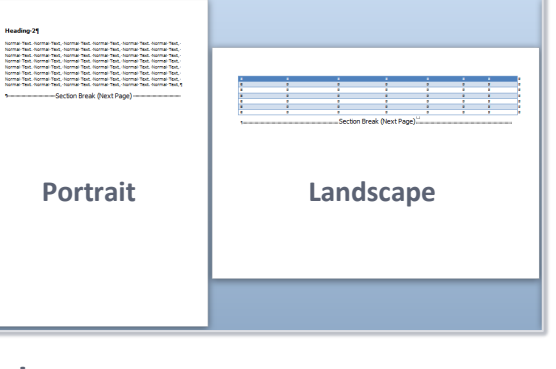

Columns

up

Size

Portrait

Landscape

Margins Orientation

Ŀ.

H Breaks -

🗄 Line Numbers 🔻

bc<sup>a</sup>- Hyphenation ▼

5

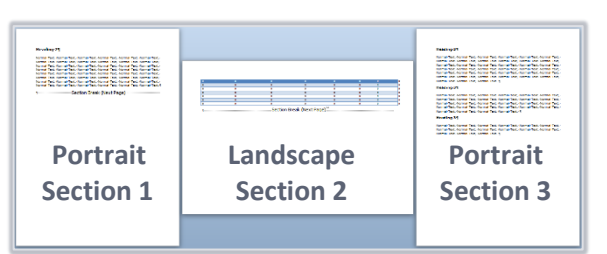

Section Break (Next Page)

E • E • ≒ • ∈ € 2↓ (1

To create a landscape section in a portrait document:

- 1. Click the place in your document where you would like your landscape section to start.
- 2. Click the Page Layout tab, then click Breaks.
- 3. Under Section Breaks, click Next Page.
- 4. Click the place in your document where you would like your landscape section to end.
- 5. Repeat 2 3 to insert another **Section Break Next Page** here.
- 6. Click anywhere in your document between the two new section breaks.
- 7. From the Page Layout tab, click Orientation.
- 8. Select Landscape.

| DESIGN         |             | AGE LAYOUT                                                                                                  | REFERENCES | MAILII  |
|----------------|-------------|----------------------------------------------------------------------------------------------------|------------|---------|
|                | H Breaks 🕶  | Indent                                                                                                    |            | Spacing |
| ns             | Page Breaks |                                                                                                    |            |         |
|                |             | <b>Page</b><br>Mark the point at which one page ends<br>and the next page begins.                           |            |         |
|                |             | <u>Column</u><br>Indicate that the text following the column<br>break will begin in the next column.        |            |         |
|                |             | <u>T</u> ext Wrapping<br>Separate text around objects on web<br>pages, such as caption text from body text. |            |         |
| Section Breaks |             |                                                                                                    |            |         |
|                |             | Next Page<br>Insert a section break and start the new<br>section on the next page.                          |            |         |
|                |             | C <u>o</u> ntinuous                                                                                         |            |         |

### Landscape headers and footers

If you have included a landscape page within a portrait document, you may wish to alter the header and footer so that they print out in the same place on each page, regardless of orientation – as in figure 2 below. See our guide "My document contains portrait and landscape pages, how to I fix the headers and footers?" for more information.

**Note** - Taking the time to fix your landscape headers and footers will improve consistency with the portrait pages when the document is printed and bound.

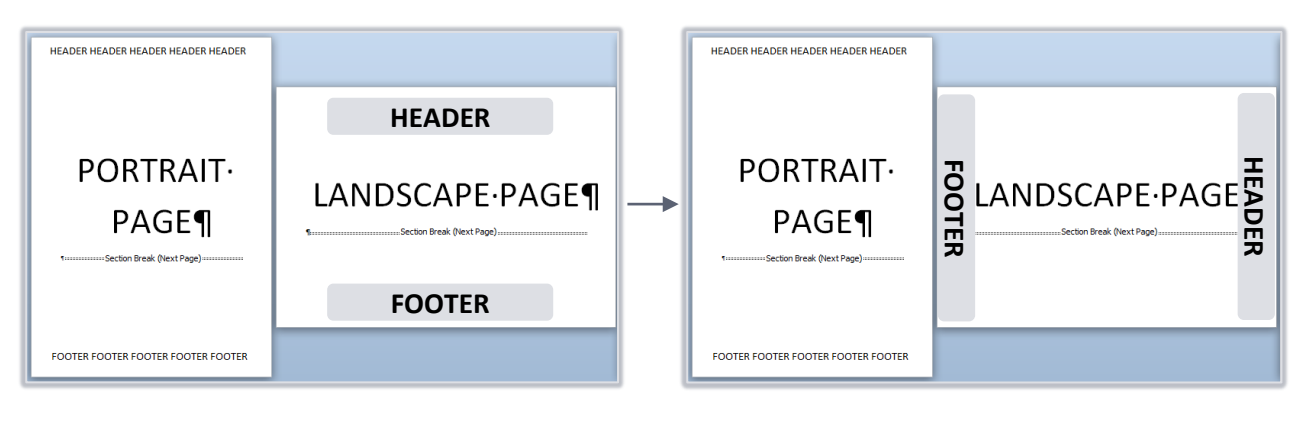

#### Figure 1 Before

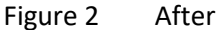

### Further information and help

If you want to learn about any Microsoft product in more detail you can use <u>Microsoft's Office Support</u> for tutorials, videos and helpful hints.

- For essay formatting requirements, e.g. margins and line spacing, please check with your School.
- Click File tab then the question mark (top right) or press the F1 key at any time for help within Word. Search for keywords, e.g. *landscape*.

?

- You can also use MyIT to log calls with the University's IT Service Desk: <u>https://myit.abdn.ac.uk</u>